| 产品名称 | 西门子电机1FL6042-2AF21-1LB1  |
|------|--------------------------|
| 公司名称 |                          |
| 价格   | .00/件                    |
| 规格参数 | 品牌:西门子<br>型号:模块<br>产地:德国 |
| 公司地址 | 上海市松江区广富林路4855弄88号3楼     |
| 联系电话 | 158****1992 158****1992  |

# 产品详情

每个西门子PLC模块的右下角都有个硬件版本十字符,但是具体应该怎么看呢?

答:<u>西门子PLC</u>

及其模块除了订货号外,还有硬件版本号和固件版本号,其中模块右下方的十字上字母X与3个数字为硬件版本号,如X2/3/4为V1版本;而6/7/8为V5版本;而软件版本号是你在硬件组态时插入模块时选择的具体模块版本号;

一般同型号的固态版本可以替换低版本的模块,但必须是仅仅中间部分后面数字不同,如6ES7 331-7KB02-0AB0可以替代331-7KB01-0AB0,其中7KB后面仅数字不同(02和01),它是无须进行硬件组 态的,可以直接替换。在把你的电脑连接到PLC上进行在线连接时,STEP7 会提示你在线与离线模块版 本不一致,不用管它,把软件直接下载到PLC是没有任何问题的。如果你的模块中间部分不同,是不 能直接替换的,必须进行硬件组态,执行"保存编译",产生新的系统数据块SDB,然后下载硬件组态 到PLC中。

PLC系统分为逻辑电路接地和功率电路接地,有共地、浮地及机壳共地和电路浮地等三种方式。一般 采用控制器与其它设备分别接地方式好,接地时注意:接地线尽量粗,一般大于2mm2的线接地;接地点应 尽量靠近控制器,接地点与控制器之间的距离不大于50m;接地线应尽量避开强电回路和主回路的电线, 不能避开时,应垂直相交,应尽量缩短平行走线的长度。实践证明,接地往往是抑制噪声和防止干扰的 重要手段,良好的接地方式可在很大程度上抑制内部噪声的耦合,防止外部干扰的侵入,提高系统的抗 干扰能力。

对于很多没有使用过\$7-200PLC的朋友来说,很多问题可能成为大家的拦路虎,感觉入门很难。以下就用 一个实例,为大家介绍次使用\$7-200PLC时具体步骤,帮助您迈开使用PLC的步。文中希望实现的功能是 :按下一个开关,点亮一个输出点。本文可以帮您解决次使用\$7-200时的以下问题:

(一)需要准备哪些硬件和软件呢?

(二)如何为PLC的接线呢?

(三)如何与PLC通信呢?

(四)如何编写程序呢?

(五)如何调试PLC呢?

工具/原料

装有V4.0 STEP 7 MicroWIN 编程软件的计算机

一根PPI编程电缆

一台西门子 S7 200CPU

方法/步骤

1

次使用S7-200时,需要准备硬件有:S7-200CPU,如CPU224XP(订货号:6ES7

214-2BD23-0XB8)

CPU224XP

2

编程电缆 PC/PPI电缆(订货号:6ES7 901-3DB30-0XA0)

USB PC/PPI电缆

3

需要准备的软件有:SETP7-Micro/Win V4.0 SP6

还需要准备一台装有Windows XP SP2的电脑

准备好硬件,我们就需要在电脑上正确安装S7-200的编程软件。特别提示要注意这个 软件是SETP7-Micro/Win,而不是SETP7。据老工程师讲,SETP7是给S7-300等系列PLC编程用的,不能给 S7-200进行编程。对于SETP7-Micro/Win软件而言,目前常用的版本是V4..0 SP6。和安装其它软件一样, 正确安装好编程软件后,您就可以在桌面上看到如下所示的图标。至此,我们就为下一步的调试做好基 本准备喽!

STEP7-Micro/win图标

从以下接线图可以看出,我们需要做的就是将为PLC提供电源和为数字量输入点正确接线。

5

## 1. 连接编程电缆

将编程电缆的USB口侧插在电脑上,DB接口插在PLC的PORT0或者PORT1上。然后将 PLC的模式开关设置为STOP。

2. 编程软件设置

(1) 打开编程软件后,在整个界面的左侧,点击设置PG/PC接口。如下图所示:

6

在出现的对话框中,选择PC/PPIcable(PPI),并点击属性

7

属性对话框的个界面,使用如下设置:在属性对话框中的第二个选项卡中,选择通讯接口为USB,具体如下设置:

8

之后保存并关闭相应的对话框。

(2)回到编程软件的初始界面,然后点击通信

9

出现如下界面:

10

将搜索所有波特率打勾后,双击刷新即可。

如果能出现如下页面,即表示PC与PLC的通讯成功。

11

打开编程界面,单击红色标注处,可以添加一个常开触点

需要为输入和输出分配正确的地址,如下所示。之后点击下载

出现如下界面后,继续点击下载

下图显示的是下载中的界面:

下载成功后,就可以进行PLC调试,进一步测试具体功能是否可以实现。

五)如何调试PLC呢?

先将模式开关设置为RUN,然后拨动连接在输入点I0.0上开关,即可看到输出点点

亮了。至此,表明我们的程序和PLC运行一切正常。

如果想在编程软件上监控输入点和输出点的状态,可以点击状态表

打开状态表后,在地址栏中输入需要监控的地址,如下所示:

之后点击监控即可:

正常监控后就可以在当前值中看到相应的数值:

开关未按下时的状态

到此就完成了整个操作过程

2.3 抑制输入输出电路引入的干扰 为了实现输入输出电路上的完全隔离,近年来在控制系统中光电耦合得到广泛应用,已成为防止干扰的有效措施之一。光电耦合器具有以下特点:首先,由于是密封在一个管壳内,不会受到外界光的干扰;其次,由于靠光传送信号,切断了各部件电路之间地线的联系;第三,发光二极管动态电阻非常小,而干扰源的内阻一般很大,能够传送到光电耦合器输入输出的干扰信号就变得很小;第四,光电耦合器的传输比和晶体管的放大倍数相比,一般很小,远不如晶体管对干扰信号那么灵敏,而光电耦合器的发光二极管只有在通过一定的电流时才能发光。因此,即使是在干扰电压幅值较高的情况下,由于没有足够的能量,仍不能使发光二极管发光,从而可以有效地抑制掉干扰信号。由于光电耦合器的线性区一般只能在某一特定的范围内,因此,应保证被传信号的变化范围始终在线性区内。为了保证线性耦合,既要严格挑选光电耦合器,又要采取相应的非线性较正措施,否则将产生较大的误差。

(1) 光电耦合输入电路如图2所示。其中图2(a)、图2(b)用的较多,高电平时接成形式,低电平输入时接成形式。图2(c)为差动型接法,它具有两个约束条件,对于防止干扰有明显的优越性,适用于外部干扰严重的环境,当外部设备电流较大时,其传输距离可达100~200m,图2(d)考虑到COMS电路的输出驱动电流较小,不能直接带动发光二极管,所以加接一级晶体管作为功率放大,需要注意的是图中发光二极管和光敏三极管应分别由两个电源供电,电阻值视电压高低选取。

#### 图2光电耦合输入电路

(2) 光电耦合输出电路如图3所示。为了得到和输入同相的信号,可以采用图3(a)形式。若要求输出和输入反相,可以接成图3(b)形式。当输出电路所驱动的元件较多时,可以加接一级晶体管作为驱动功率放大,其接法如图3(c)所示。有时为了获得更好的输出波形,输出信号可经施密特电路整形。

### 图3光电耦合输出电路

以上两点是对开关量输入输出信号的处理方法,而对模拟输入输出信号,为了消除工业现场瞬时干扰对 它的影响,除加A/D、D/A转换电路和光电耦合外,可根据需要采取软件的数字滤波技术如中值法、一阶 递推数字滤波法等算法。

#### 3结束语

PLC控制系统的抗干扰性设计是一个复杂的系统工程,涉及到具体的输入输出设备和工业现场的环境, 在设计抗干扰系统时要求要综合考虑各方面的因素。